# NOTATKI WŁASNE

Wyprodukowany przez: (producenta oraz serwisanta regulatora IRYD MZ) Przedsiębiorstwo Produkcyjno – Handlowo - Usługowe "ProND" ul. Kręta 2, 63-645 Łęka Opatowska

http://www.prond.pl tel./fax 62 7810250

rond.pl email: prond@prond.pl /810250 tel. kom. 697192161 lub 693864248 (Czynne: Pn-Pt w godz.: 8:00 - 17:00, Sb 9:00 - 12:00)

INSTRUKCJA UŻYTKOWNIKA i SERWISOWA Regulatora pracy kotła C.O.

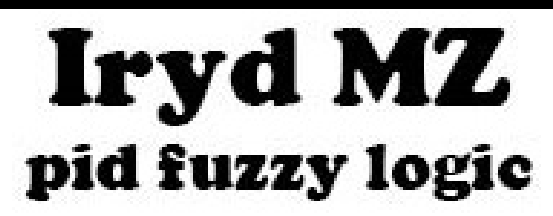

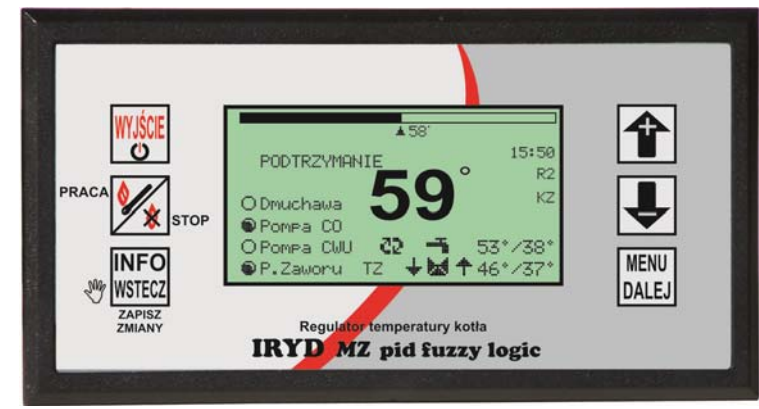

ZAWARTOŚĆ INSTRUKCJI UŻYTKOWNIKA:

- Menu Ustawienia użytkownika i ich opis;
- Menu Ustawienia serwisowe i ich opis
- stany alarmowe
- zmiana trybów pracy pomp (praca bez pompy C.W.U. zima, wiosna/jesień, lato)

W INSTRUKCJI INSTALACYJNEJ ZNAJDUJĄ SIĘ:

- dane techniczne, warunki eksploatacyjne, układy pracy,
- Menu Ustawienia instalacji i ich opis
- tryb testowania wyjść i czujników.
  Wersja oprogramowania: Moduł od M.0.7; Panel: od M.0.6

| Ustawienia użytk                                     | Ustawienia użytkownika regulatora IRYD MZ PID    |                                              | ) MZ PID                                            |
|------------------------------------------------------|--------------------------------------------------|----------------------------------------------|-----------------------------------------------------|
| Nazwa parametru                                      | Nastawa<br>fabryczna<br>producenta<br>regulatora | Nastawa<br>sugerowana<br>producenta<br>kotła | Zakres zmian parametru                              |
| 1. Nastawa temp. kotła                               | 55°C                                             |                                              | 35 – 90°C                                           |
| 2. Maksymalna moc dmuchawy                           | 40[bieg]                                         |                                              | 1 – 50 [bieg]                                       |
| 3. Minimalna moc dmuchawy                            | 5[bieg]                                          |                                              | 1 – 50 [bieg]                                       |
| <b>4. Czas przedmuchu</b><br>(w stanie podtrzymania) | 10 [s]                                           |                                              | wyłącz 5 - 59[s]                                    |
| <b>5. Czas przerwy</b><br>(w stanie podtrzymania)    | 10 [min]                                         |                                              | 1 –99 [min]                                         |
| 6. Temperatura załączenia pomp                       | 35°                                              |                                              | 25-70                                               |
| 7. Nastawa temp. CWU                                 | 45°C                                             |                                              | 15 - 75°C                                           |
| 8. Nastawa t. mieszacza                              | 40°C                                             |                                              | 0 - 90°C                                            |
| . Tryb pracy pomp                                    | zima                                             |                                              | Zima<br>Priorytet CWU<br>Lato<br>Brak ładującej CWU |

Parametry związane z pracą podajnika i dmuchawy opisane zostały na kolejnych stronach w rozdziale "**Wpływ ustawień użytkownika na pracę kotła**"

| Podstawowe parametry of                                                                                                    | odpowiedzialne za prace pomp i siłownika zaworu - opis                                                                                                    |
|----------------------------------------------------------------------------------------------------|----------------------------------------------------------------------------------------------------|
| Nastawa temp. CWU                                                                                                    | Temperatura do której zostanie dogrzany zasobnik CWU (temperatura wyłączenia pompy CWU)                                                                                                    |
| Nastawa t. mieszacza<br>(gdy włączone sterowanie<br>siłownikiem zaworu)<br>Nastawa temp. podłogi<br>(gdy włączone sterowanie<br>samą pompą podłogi) | Żądana temperatura obiegu z mieszaczem. Po przekrocze-<br>niu tej temperatury zawór zacznie się przymykać żeby<br>ustabilizować temperaturę.<br>Gdy włączone sterowanie samą pompa podłogi nastawa<br>temp. podłogi to temperatura podłogi (lub powrotu z<br>instalacji podłogowej) po osiągnięciu której wyłącza się<br>pompa podłogowa.                      |
| Tryb pracy pomp                                                                                                    | Zima - pracują wszystkie pompy równocześnie<br>Priorytet CWU - w pierwszej kolejności dogrzewamy za-<br>sobnik CWU (pompa cyrkulacyjna też pracuje), po dogrza-<br>niu załączamy pozostałe pompy.<br>Lato - pracują tylko pompy zasobnika CWU i cyrkulacyjna.<br>Brak CWU - praca bez pompy zasobnika CWU.<br>(dokładny opis zmiany parametru patrz strona 16) |

# NOTATKI WŁASNE

# Zmiana trybów pracy pomp: ZIMA, PRIORYTET CWU, LATO, BRAK CWU

W zależności od sposobu podłączenia instalacji do kotła, pory roku i zapotrzebowania na **C**iepłą **W**odę **U**żytkową możliwe są do ustawienia 4 tryby pracy pomp i obiegu CWU. Pozycja Tryb pracy pomp znajduje się w menu Ustawienia użytkownika. Wejście do ustawień użytkownika następuje po chwilowym naciśnięciu i puszczeniu

| przycisku 🛄 . Pojawi się okno pokazane poniżej                                                                         |
|----------------------------------------------------------------------------------------------------|
| UstawieniaużytkownikaNastawa temp. kotla55°Maksymalna moc dmuch.10Minimalna moc dmuch.1Czas przedmuchu10Czas przerwy10 |
| przyciskami 👔 i 🖶 ,wybieramy pozycję Tryb pracy pomp i wchodzimy do okna                                               |
| ustawień przyciskiem MENU . Przyciskami 👔 i 🖶 wybieramy żądany tryb i zatwier-                                         |
| dzamy wybór przyciskiem 🔤 . Po wyjściu do Ustawień użytkownika możemy doko-                                            |
| nać kolejnych zmian lub od razy wyjść do okna głównego regulatora przyciskiem wstez                                    |
| NOTATKI WŁASNE                                                                                                    |

| Nazwa parametru                                                                                                   | Nastawa<br>fabryczna<br>producenta<br>regulatora | Nastawa<br>sugerowana<br>producenta<br>kotła | Zakres zmian parametru                                 |
|----------------------------------------------------------------------------------------------------|--------------------------------------------------|----------------------------------------------|--------------------------------------------------------|
| 1. Wygaszenie kotła                                                                                               |                                                  |                                              |                                                        |
| 1.1 Temperatura wygaszenia kotła                                                                                  | 28 °C                                            |                                              | brak kontroli wygaśnięcia paleniska,                   |
| 1.2 Czas do wyłączenia kotła                                                                                      | 15min                                            |                                              | 1 - 99[min]                                            |
| 2. Czas odłączenia pompy C.O.                                                                                     | 5 min                                            |                                              | Włączona.1-30.Wyłączona                                |
| 3. Obniżenie temperatury kotła przy ter-<br>mostacie obiegu CO                                                    | 0°C                                              |                                              | 00 - 60°C                                              |
| 4. Obniżenie temp. mieszacza przy<br>termostacie mieszacza<br>Obniżenie temp. podłogi przy<br>termostacie podłogi | 10°C                                             |                                              | 00 - 90°C                                              |
| 5. Ustaw aktualny czas                                                                                            |                                                  | - 00:00                                      | 23:59; poniedziałek - niedziela                        |
| 6. Edycja stref C.O.                                                                                              |                                                  | F                                            | omiń… ; Tak, edytuj                                    |
| 6.1. Numer strefy                                                                                                 |                                                  |                                              | 01-08                                                  |
| 6.2. Działanie strefy                                                                                             | Wyłączona                                        | Wyłączona;                                   | Dni Robocze; Dni Wolne; Co Dzień                       |
| 6.3. Czas włączenia                                                                                               |                                                  |                                              | 00:00 - 23:59                                          |
| 6.4. Korekta temperatury                                                                                          |                                                  |                                              | wyłącz60 - +60°C                                       |
| 7. Edycja stref CWU                                                                                               |                                                  | F                                            | omiń… ; Tak, edytuj                                    |
| 7.1. Numer strefy                                                                                                 |                                                  |                                              | 01-08                                                  |
| 7.2. Działanie strefy                                                                                             | Wyłączona                                        | Wyłączona;                                   | Dni Robocze; Dni Wolne; Co Dzień                       |
| 7.3. Czas włączenia                                                                                               |                                                  |                                              | 00:00 - 23:59                                          |
| 7.4. Korekta temperatury                                                                                          |                                                  |                                              | -60 - +60°C                                            |
| 8. Edycja stref mieszacza                                                                                         |                                                  | F                                            | omiń ; Tak, edytuj                                     |
| 8.1. Numer strefy                                                                                                 |                                                  |                                              | 01-08                                                  |
| 8.2. Działanie strefy                                                                                             | Wyłączona                                        | Wyłączona;                                   | Dni Robocze; Dni Wolne; Co Dzień                       |
| 8.3. Czas włączenia                                                                                               |                                                  |                                              | 00:00 - 23:59                                          |
| 8.4. Korekta temperatury                                                                                          |                                                  |                                              | -60 - +60°C                                            |
| 9. Edycja stref cyrkulacji                                                                                        |                                                  | F                                            | omiń… ; Tak, edytuj                                    |
| 9.1. Numer strefy                                                                                                 |                                                  |                                              | 01-08                                                  |
| 9.2. Działanie strefy                                                                                             | Wyłączona                                        | Wyłączona;                                   | Dni Robocze; Dni Wolne; Co Dzień                       |
| 9.3. Czas włączenia                                                                                               |                                                  |                                              | 00:00 - 23:59                                          |
| 9.4. Praca pompy cyrkulacyjnej                                                                                    |                                                  |                                              | Włącz, Wyłącz                                          |
| 10. Edycja pogody - C.O.                                                                                          |                                                  | -25; -10<br>72; 63                           | ); +5; +15; wyłączenie obiegu<br>3; 55; 50; 25 (10-85) |
| 11. Edycja pogody - mieszacz<br>Edycja pogody - podloga                                                           |                                                  | -25, -10<br>38; 35                           | ), +5, +15; wyłączenie obiegu<br>; 32; 30; 25 (10-50)  |
| 12. Reset ustawień                                                                                                |                                                  | N                                            | Tak - wciśnij DALEJ<br>lie - wciśnij WSTECZ            |
| 13. Więcej opcji                                                                                                  |                                                  | wpisanie                                     | hasła do Ustawień instalacji                           |

| U                                                                            | stawienia serwisowe—opis parametrów                                                                                                    |
|------------------------------------------------------------------------------|----------------------------------------------------------------------------------------------------|
| 1. Wygaszenie kotła                                                          | W tym miejscu są widoczne parametry odpowiedzialne za wyłączenie regulatora gdy zabraknie opału. Parametry opisane są poniżej.                                                                                                    |
| 1.1 Temperatura wyga-<br>szenia kotła                                        | Gdy braknie opału i temperatura cieczy w kotle spadnie poniżej tej<br>wartości to sterownik przejdzie w tryb STOP po upływie "Czasu do<br>wyłączenia kotła" (warunkiem wyłączenia kotła jest minimum 2<br>godzinna praca regulatora)                                                                                                    |
| 1.2 Czas do wyłącze-<br>nia kotła                                            | Gdy temperatura kotła spadnie poniżej <b>temperatury wygaszenia kotła</b> regulator przejdzie w tryb <b>STOP</b> po tym czasie. (warunkiem wyłącze-<br>nia kotła jest minimum 2 godzinna praca regulatora)                                                                                                    |
| 2. Czas odłączenia<br>pompy C.O.                                             | Czas na jaki zostanie wyłączona pompa CO po osiągnięciu zadanej<br>temperatury w pomieszczeniu (zwarte styki termostatu pokojowego).<br>Czas pracy pompy jest stały i wynosi 30s.(Tylko w przypadku pracy z<br>termostatem pokojowym)                                                                                                    |
| 3. Obniżenie tempera-<br>tury kotła przy termo-<br>stacie obiegu CO          | Wartość obniżenia nastawy temperatury kotła po osiągnięciu zadanej<br>temperatury w pomieszczeniu (zwarte styki termostatu pokojowego).<br>(Tylko w przypadku pracy z termostatem pokojowym)                                                                                                    |
| 4. Obniżenie temp.<br>mieszacza (podłogi)<br>przy termostacie mie-<br>szacza | Po osiągnięciu temperatury w pomieszczeniu (zwarte styki termostatu pokojowego) nastawa mieszacza (podłogi) zostanie obniżona o war-<br>tość ustawiona w tym parametrze. (Tylko w przypadku pracy z termo-<br>statem pokojowym)                                                                                                    |
| 5. Ustaw aktualny czas                                                       | Opcja dostępna gdy włączone są strefy czasowe dla dowolnego obie-<br>gu ( patrz ustawienia instalacyjne). Dopiero po włączeniu stref czaso-<br>wych pojawia się zegar na wyświetlaczu sterownika, a w parametrze<br>tym można ustawić aktualną godzinę i dzień tygodnia.                                                                                                    |
| 6. Edycja stref C.O.                                                         | Parametr widoczny gdy włączone są strefy czasowe dla obiegu CO w<br>ustawieniach instalacyjnych. Aby włączyć strefy czasowe należy<br>wejść do ustawień instalacyjnych (patrz instrukcja instalacyjna i produ-<br>centa) po czym w opcji Tryb pracy C.O. wybrać nastawa i strefy cza-<br>sowe po czym wyjść z ustawień instalacyjnych zapisując zmia-<br>ny. Po ponownym wejściu do ustawień serwisowych pojawia się do-<br>datkowe opcje jak: Ustaw aktualny czas i Edycja stref C.O. Po usta-<br>wieniu aktualnej godziny i dnia tygodnia można przystąpić do ustawia-<br>nia stref. (patrz poniżej) |
| 6.1 Numer strefy                                                             | W tym parametrze wybieramy nr. strefy którą chcemy edytować. Do-<br>stępne jest 8 stref. Przykład: Aby ustawić obniżenie temperatury grzej-<br>ników od godziny 22:00 do 6:00 należy edytować dwie strefy. Strefa 1<br>włącza nam obniżenie o 22:00 a strefa 2 wyłącza obniżenie o 6:00                                                                                                    |
| 6.2 Działanie strefy                                                         | Co dzień - dni wolne i robocze<br>Dni wolne - sobota i niedziela<br>Dni robocze - od poniedziałku do piątku<br>Wyłączona - wyłączone działanie strefy czasowej                                                                                                    |
| 6.3. Czas włączenia                                                          | Godzina włączenia strefy                                                                                                    |

## Praca ze zdalnym panelem sterującym PILOT.

Do regulatora IRYD można podłączyć dwa zdalne panele sterujące PILOT R wyprodukowany przez firmę PPHU "ProND". Zdalny panel sterujący może pracować w obieg CO wtedy podłączamy pod wyjście: PILOR R obiegu C.O. Zdalny panel sterujący może pracować w obiegu mieszacza wtedy podłączamy pod wyjście: PILOT R obiegu mieszacza.

### **Obieg CO**

Jeżeli zdalny panel pracuje w trybie "Sterowanie temp. kotła/temperaturą obiegu grzewczego" to zapala się literka K na regulatorze IRYD, a jeżeli pracuje w trybie "Sterowanie temp. pomieszczenia" to to zapala się literka P na regulatorze IRYD.

Podczas "Sterowania temp. pomieszczenia" występują dwa stany:

Temperatura w pomieszczeniu mniejsza niż nastawiona na PILOT R

 regulator IRYD realizuje normalny cykl pracy; dmuchawa i podajnik pracują wg odpowiednich nastaw; pompa C.O. pracuje powyżej temperatury załączenia pomp;

Temperatura w pomieszczeniu osiągnięta

- następuje obniżenie temperatury kotła wg. opisu w instrukcji obsługi PILOTA R

- pompa C.O. pracuje wg opisu w instrukcji obsługi PILOTA R - załączana jest cyklicznie,

 jeśli wystąpi zapotrzebowanie na ciepłą wodę użytkową (potrzeba załączenia pompy ładującej zasobnik C.W.U.) temperatura kotła zostanie zwiększona zgodnie z ustawieniem parametrów Nastawa temp. C.W.U. + Nadwyżka CWU

## Obieg mieszacza (podłogi)

Jeżeli zdalny panel pracuje w trybie "Sterowanie temp. kotła/temperaturą obiegu grzewczego" to zapala się literka M na regulatorze IRYD, a jeżeli pracuje w trybie "Sterowanie temp. pomieszczenia" to to zapala się literka P na regulatorze IRYD.

Podczas "Sterowania temp. pomieszczenia" występują dwa stany:

Temperatura w pomieszczeniu mniejsza niż nastawiona na PILOT R

- regulator IRYD realizuje normalny cykl pracy obiegu mieszacza;

Temperatura w pomieszczeniu osiągnięta:

 następuje obniżenie temperatury mieszacza o wartość "Obniżenie temp. kotła/obiegu" ustawianą w PILOT R wg. opisu w instrukcji obsługi PILOTA R

- PILOT obiegu mieszacza nie wpływa bezpośrednio na pracę pompy mieszacza, PILOT obiegu mieszacza zmienia tylko wartość zadaną temperatury obiegu mieszacza.

W zależności od zastosowanego panelu sterującego dostępne są różne sposoby sterowania regulatorem IRYD. Szczegółowa instrukcja, oraz opis parametrów dostępne są w komplecie ze zdalnym panelem sterującym.

Do podłączenia należy wykorzystać wtyki RJ12 zaciśnięte na przewodzie telefonicznym 4 żyłowym okrągłym lub płaskim. Przewód i wtyki na nim zaciśnięte dołączane są do każdego panelu sterującego. Regulator IRYD posiada wyprowadzone dwa gniazda RJ12 odpowiednio opisane pod które należy podłączyć zaciśniętą wtyczką RJ12.

## Praca z termostatem pokojowym.

Regulator IRYD ma dwa wyjścia zdalnego sterowana do podłączenia termostatów pokojowych lub zdalnych paneli sterujących PILOT firmy PPHU ProND.

Można podłączyć termostat pokojowy dowolnego producenta (regulator pokojowy) wyposażony w beznapięciowe wyjście przekaźnikowe.

Jedno wyjście na zdalne sterowania dotyczy obiegu CO (kotła), a drugie obiegu mieszacza (podłogi).

### Obieg CO.

Temperatura w pomieszczeniu mniejsza niż nastawiona na termostacie

rozwarte styki termostatu pokojowego.

 regulator realizuje normalny cykl pracy (tak jakby nie było podłączonego termostatu); dmuchawa i podajnik pracują wg odpowiednich nastaw; pompa C.O. pracuje powyżej temperatury załączenia pomp.

### Temperatura w pomieszczeniu osiągnięta

 – styki termostatu pokojowego zwarte, zaświecona litera T na panelu - "Sterowanie temperaturą kotła PILOT" patrz strona 4, oznaczenie numer 6.

 następuje obniżenie temperatury kotła o wartość ustawioną w parametrze Obniżenie temperatury kotła przy termostacie obiegu CO

– pompa C.O. pracuje wg parametru Czas odłączenia pompy C.O..

 jeśli wystąpi zapotrzebowanie na ciepłą wodę użytkową (potrzeba załączenia pompy ładującej zasobnik C.W.U.) temperatura kotła zostanie zwiększona zgodnie z ustawieniem parametrów Nastawa temp. C.W.U. + Nadwyżka CWU

### Obieg mieszacza (podłogi)

Temperatura w pomieszczeniu mniejsza niż nastawiona na termostacie

- rozwarte styki termostatu pokojowego obiegu mieszacza.

 regulator realizuje normalny cykl pracy (tak jakby nie było podłączonego termostatu); temperatura żądana mieszacza bez zmian.

#### Temperatura w pomieszczeniu osiągnięta

 – styki termostatu pokojowego zwarte, zaświecona litera T na panelu - "Sterowanie temperaturą mieszacza PILOT" patrz strona 4, oznaczenie numer 12

 następuje obniżenie temperatury mieszacza o wartość ustawioną w parametrze Obniżenie temp. mieszacza przy termostacie mieszacza

 termostat obiegu mieszacza nie wpływa bezpośrednio na pracę pompy mieszacza, termostat obiegu mieszacza zmienia tylko wartość zadaną temperatury obiegu mieszacza.

W celu podłączenia termostatu należy odłączyć regulator od napięcia. Odkręcić pokrywę regulatora. Do opisanej złączki "Termostat ob CO" lub "Termostat mieszacza" w regulatorze IRYD przykręcić 2 żyły przewodu. W obudowie znajdują się wolne przepusty kablowe i należy nimi przepuścić przewód od termostatu przez obudowę. Przykręcić drugą stronę przewodów do odpowiednich złączek w termostacie pokojowym.

| 6.4 Korekta temperatury               | Ustawiając wartość +10° nastawa kotła będzie zwiększona o<br>danej godzinie o tą wartość, jeśli ustawimy wartość –10° to na-<br>stawa kotła zostanie zmniejszona o 10° o danej godzinie. Jeżeli<br>edytujemy przykładowe dwie strefy:<br>Numer strefy : 1<br>Działanie strefy : Co dzień<br>Czas włączenia: 22:00<br>Korekta temperatury:-10°<br>Oraz<br>Numer strefy : 2<br>Działanie strefy : Co dzień<br>Czas włączenia: 6:00<br>Korekta temperatury:+0°<br>To codziennie o godzinie 22:00 nastawa kotła zostanie zmniej-<br>szona o 10° a o godzinie 6:00 rano zostanie wyłączone obniże-<br>nie. Wartość +0° wyłącza działanie strefy i sterownik powraca<br>do nastawy ustawionej przez użytkownika. Jeżeli edytujemy<br>tylko jedną strefę np. 1 z przykładu powyżej to o godzinie 22:00<br>strefa się załączy ale nigdy się nie wyłączy, dlatego potrzebne<br>są dwie strefy. |
|---------------------------------------|----------------------------------------------------------------------------------------------------|
| 7. Edycja stref CWU                   | Opcja widoczna jeśli włączone są strefy czasowe dla CWU w<br>ustawieniach instalacyjnych. Aby włączyć strefy czasowe<br>należy wejść do ustawień instalacyjnych (patrz instrukcja insta-<br>lacyjna i producenta) po czym w opcji Tryb pracy C.W.U wybrać<br>nastawa i strefy czasowe po czym wyjść z ustawień insta-<br>lacyjnych zapisując zmiany                                                                                                    |
| 7.1 Numer strefy                      | Podobnie jak w przypadku powyżej 7.1                                                                                                    |
| 7.2 Działanie strefy                  | Podobnie jak w przypadku powyżej 7.2                                                                                                    |
| 7.3. Czas włączenia                   | Godzina włączenia strefy 7.3                                                                                                    |
| 7.4 Korekta temperatury               | Wartość obniżenia różni się od przykładu powyżej tylko tym, że<br>można ustawić korektę temperatury CWU albo można całkowi-<br>cie wyłączyć pompę CWU (wybierając w tym parametrze war-<br>tość "wyłącz")                                                                                                    |
| 8. Edycja stref mieszacza/<br>podłogi | Opcja widoczna jeśli włączony jest obieg mieszacza (lub pompa<br>podłogi) i włączone są strefy czasowe dla mieszacza w ustawie-<br>niach instalacyjnych. Aby włączyć strefy czasowe należy<br>wejść do ustawień instalacyjnych (patrz instrukcja instalacyjna i<br>producenta) po czym w opcji Tryb pracy mieszacza wybrać na-<br>stawa i strefy czasowe po czym wyjść z ustawień instala-<br>cyjnych zapisując zmiany. Po ponownym wejściu do ustawień<br>serwisowych pojawia się dodatkowe opcje jak: Ustaw aktualny<br>czas i Edycja stref mieszacza/podłogi.                                                                                                    |
| 8.1 Numer strefy                      | Podobnie jak w przypadku powyżej 7.1                                                                                                    |
| 8.2 Działanie strefy                  | Podobnie jak w przypadku powyżej 7.2                                                                                                    |
| 8.3. Czas włączenia                   | Godzina włączenia strefy 7.3                                                                                                    |
| 8.4 Korekta temperatury               | Podobnie jak w przypadku powyżej 7.4                                                                                                    |

| 9. Edycja stref cyrkulacji                | Opcja widoczna jeśli włączona jest pompa cyrkulacyjna i włączo-<br>ne są strefy czasowe dla cyrkulacji w ustawieniach instalacyj-<br>nych. Aby włączyć strefy czasowe należy wejść do ustawień<br>instalacyjnych (patrz instrukcja instalacyjna i producenta) po<br>czym w opcji Parametry pracy cyrkulacji włączyć strefy czasowe<br>po czym wyjść z ustawień instalacyjnych zapisując zmiany                                                                                                    |
|-------------------------------------------|----------------------------------------------------------------------------------------------------|
| 9.1 Numer strefy                          | Podobnie jak w przypadku powyżej 7.1                                                                                                    |
| 9.2 Działanie strefy                      | Podobnie jak w przypadku powyżej 7.2                                                                                                    |
| 9.3. Czas włączenia                       | Podobnie jak w przypadku powyżej 7.3                                                                                                    |
| 9.4 Praca pompy cyrkulacyj-<br>nej        | W tym parametrze włączamy lub wyłączamy pompę cyrkulacyj-<br>na w danej strefie                                                                                                    |
| 10. Edycja pogody - C.O.                  | Opcja dostępna po włączeniu w <b>ustawieniach instalacyjnych</b><br>sterowania pogodowego dla obiegu CO. Aby włączyć sterowa-<br>nie pogodowe należy podłączyć <b>czujnik pogodowy</b> oraz wejść<br>do ustawień instalacyjnych (patrz instrukcja instalacyjna i produ-<br>centa) po czym w opcji np. <b>Tryb pracy C.O.</b> wybrać sterowanie<br><b>pogodowe</b> po czym wyjść z ustawień instalacyjnych zapi-<br>sując zmiany. Po ponownym wejściu do ustawień serwisowych<br>pojawia się dodatkowa opcja jak: <b>Edycja pogody - C.O.</b><br>W tym miejscu mamy widoczną przykładową krzywą grzewczą<br>która należy sobie edytować według własnych potrzeb. Mamy<br>możliwość edytowania kilku punktów krzywej tzn.: <b>-25, -10, -5,</b><br><b>+5, +15, wył. Obiegu</b> . Deklarujemy jaka ma być nastawa<br>kotła dla tych kilku przykładowych temperatur oraz przy jakiej<br>temperaturze obieg ma zostać wyłączony, po czym po zapisaniu<br>zmian sterownik będzie wyliczał z krzywej nastawę kotła zależ-<br>nie od temperatury zewnętrznej i jeśli zostanie osiągnięta na<br>zewnątrz temperatura wyłączenia obiegu np. 25° pompa <b>CO</b><br>zostanie wyłączona. |
| 11. Edycja pogody - mie-<br>szacz/podłoga | Opcja dostępna po włączeniu w ustawieniach instalacyjnych<br>sterowania pogodowego dla obiegu mieszacza. Edycja krzywej<br>grzewczej jak wyżej. Po osiągnięciu temperatury wyłączenia<br>obiegu siłownik zamyka mieszacz i pompa mieszacza - podłogi<br>wyłącza się.                                                                                                    |
| 12. Reset ustawień                        | Przywraca do ustawień fabrycznych ustawienia użytkownika i serwisowe w bieżącym zestawie.                                                                                                    |
| 13. Więcej opcji                          | Po wejściu do tej zakładki należy wpisać jedno z dwóch haseł<br>aby dostać się do ustawień instalacyjnych lub producenta.                                                                                                    |

# Zmiana ustawień użytkownika.

Regulator posiada 3 grupy ustawianych parametrów:

- Ustawienia użytkownika
- Ustawienia serwisowe
- Ustawienia instalacji

Zmiany poszczególnych parametrów można dokonywać w stanach: STOP, PRACA, PODTRZYMANIE.

Wejście do ustawień użytkownika następuje po chwilowym naciśnięciu i puszczeniu

przycisku MENU . Pojawi się okno pokazane poniżej

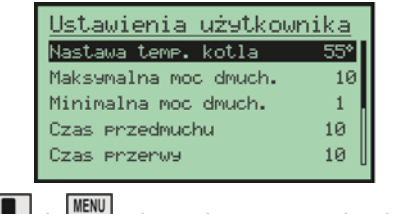

| przyciski [INFO], 1 , Jalej służą do poruszania się po parametrach. Po zmia- |
|------------------------------------------------------------------------------|
| nie parametru z okna edycji wychodzimy przyciskiem                           |
| zmiany. Wyjście z okna lub menu przyciskiem                                  |
| dokonanych w parametrach.                                                    |

# Zmiana ustawień serwisowych

Wejście do ustawień serwisowych następuje po 3 sekundowym naciśnięciu i puszcze-

niu przycisku

MENU DALEJ . Pojawi się okno pokazane poniżej

| Ustawienia serwisow   | e |
|-----------------------|---|
| Wyeaszenie kotła      |   |
| Czas odl. Pompy C.O.  | 5 |
| Obnizenie temp. kotla | ذ |
| Aktualny czas         |   |
| Edycja stref C.O.     |   |
|                       |   |

|           | INFO   |   | A |   |  |
|-----------|--------|---|---|---|--|
| przyciski | WSTECZ | , |   | , |  |

J i MENU służą do poruszania się po parametrach. Po zmia-

nie parametru z okna edycji wychodzimy przyciskiem wstaż aby zapisać dokonane

zmiany. Wyjście z okna lub menu przyciskiem wiele także spowoduje zapisanie zmian dokonanych w parametrach.

## Wpływ ustawień użytkownika na pracę kotła.

Pracujący kocioł pali się przez cały sezon grzewczy, co wiąże się z dostarczeniem paliwa w odpowiedniej ilości, zależnej od jakości opału i wielkości kotła. Podczas pracy kocioł może znajdować się w jednym z dwóch stanów: PRACA lub PODTRZYMANIE. W stanie PRACA (temperatura kotła jest niższa niż temperatura żądana kotła) dmuchawa cały czas pracuje aby osiągnąć temperaturę żądaną. Moc kotła przy dochodzeniu do temperatury żądanej jest płynnie regulowana w zależności od różnicy pomiędzy temperaturą żądaną a temperaturą kotła. Jeśli różnica pomiędzy temperaturą żądaną a bieżącą na kotle jest powyżej 6°C dmuchawa pracuje z maksymalną prędkością ustawioną w parametrze Maksymalna moc dmuchawy. Przy dochodzeniu do temperatury zadanej predkość dmuchawy jest stopniowo zmniejszana do obrotów minimalnych ustawionych w Minimalna moc dmuchawy. W okolicy temperatury żądanej i kilka stopni powyżej - fabrycznie 5°C (w zależności od ustawienia parametru Regulacja PID dostępnego w Ustawieniach instalacji) moc kotła może zmniejszyć się do 1%, ale dalej dmuchawa będzie pracowała. Poniżej 20% mocy wskazywanej w oknie Inforamacja-Testowanie praca dmuchawy jest przerywana - dmuchawa załączana jest na czas przedmuchu ale przerwa między załączeniami dmuchawy jest dobierana automatycznie. Jeśli zmniejsza się moc kotła to zwiększa sie czas między przedmuchami.

Po przekroczeniu żądanej temperatury kotła o wielkość ustawioją w parametrze Regulacja PID (Przedłużenie pracy PID) domyślnie 5°C dmuchawa załącza się na Czas przedmuchu co Czas przerwy.

Jeśli po pojawieniu sie napisu na wyświetlaczu PODTRZYMANIE dmuchawa pracuje w sposób ciągły lub z krótkimi przerwami oznacza to, że kocioł osiągnął temperaturę żądaną ale praca dmuchawy nie jest przerywana na Czas przerwy ponieważ regulator chce utrzymać temperaturę kotła na żądanym poziomie. Chcąc podejrzeć z jaką mocą w danym momencie pracuje kocioł podczas pracy wciskamy i puszczamy przycisk . Na ekranie pokaże się okno Informacje- Testowanie. W dolnej linijce wyświetlane są następujące dane:

Moc - moc w [%] z jaką pracuje regulator

cmp - czas do załączenia dmuchawy

Dm - prędkość dmuchawy 1-50 [bieg], 50 - maksymalna prędkość dmuchawy.

| Pode            | lad w | ejsc | czuji | nikow |  |
|-----------------|-------|------|-------|-------|--|
| Тгур            | recz  | ny   |       |       |  |
| Aktu            | alny  | stan | obie  | BOW   |  |
| 1 11 1 10 10 11 |       |      |       |       |  |
| Wers.           | ja mo | dulu | i par | nelu  |  |

## Rozmieszczenie elementów panelu przedniego

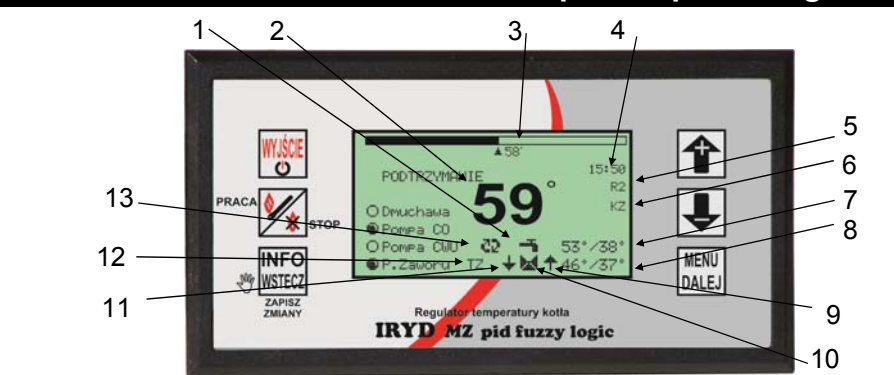

| -   |                |                                                                                                    |                     |                                                                                                    |                            |  |
|-----|----------------|----------------------------------------------------------------------------------------------------|---------------------|----------------------------------------------------------------------------------------------------|----------------------------|--|
| Lp. | Oznaczenie     | Opis                                                                                                    | Lp.                 | Oznaczenie                                                                                                    | Opis                       |  |
| 1   |                | Ciepła Woda Użytkowa C.W.U.                                                                                                    |                     | O Dmuchawa                                                                                                    | Stan pracy dmucha-         |  |
| 2   | <b>59</b> °    | Aktualna temperatura na kotle                                                                                                    | 14                  |                                                                                                    | dzenie nie pracuje,        |  |
| 3   | <b>≜</b> 58′   | Żądana temperatura na kotle                                                                                                    |                     |                                                                                                    | nie pracuje.               |  |
| 4   | 15:50          | Zegar                                                                                                    | 15                  | ●Pompa CO                                                                                                    | Stan pracy pompy           |  |
| 5   | R1-R8<br>C1-C8 | Strefy czasowe<br>R - dni robocze (8 stref)<br>C - co dzien (8 stref)<br>W - dni wolne (8 stref)                                                             | 16                  | Pompa CWU Stan pracy pompy<br>CWU                                                                                  |                            |  |
| 6   | KZ K-          | Sterowanie temperaturą kotła PILOT                                                                                                    | 17                  | OP.Zaworu                                                                                                    | Stan pracy pompy<br>zaworu |  |
|     | 13 I-          | Styki termostatu zwarte obiegu C.O.<br>Sterowanie temp. pomieszczenia PI-                                                                                    | Funkcje przycisków: |                                                                                                    |                            |  |
|     | F2 F-          | LOT. Wyświetlona druga litera - "Z"<br>oznacza sterowanie pogodowe danego<br>obiegu.                                                                         | WYJŚCIE             | włącznik regulatora; wyjście z menu i<br>różnych okien z zapisaniem dokona-<br>nych zmian. Przytrzymanie przycisku |                            |  |
| 7   | 53°/38°        | Żądana temperatura CWU: 53°<br>/ aktualna temperatura CWU: 38°                                                                                               |                     | wyłącza regulator.                                                                                                 |                            |  |
| 8   | 46°/37°        | Żądana temperatura mieszacza -                                                                                                    | ∕∕∗                 | przycisk rozpala<br>paleniska                                                                                      | nia / gaszenie             |  |
|     |                | 46º/ aktualna temperatura mieszacza -<br>37º                                                                                                    |                     | wyjście z menu z zapisaniem usta-                                                                                  |                            |  |
| 9   | +              | Mieszacz - otwieranie                                                                                                    | WSTECZ              | wień, do poruszania się po menu,<br>wejście do okna Informacje                                                     |                            |  |
| 10  |                | Włączona obsługa mieszacza                                                                                                    |                     |                                                                                                    |                            |  |
| 11  | ∔              | Mieszacz - zamykanie                                                                                                    |                     | nie wartości ustawianego parametru                                                                                 |                            |  |
| 12  | MZ M-<br>IZ I- | Sterowanie temp. mieszacza PILOT<br>Styki termostatu zwarte obiegu Miesza-<br>cza. Sterowanie temp. pomieszczenia.                                           | Î                   | do poruszania się po menu, zmniej-<br>szania wartości ustawianego parame-<br>tru                                   |                            |  |
|     | 1 - 1          | vvyswietione ∠ na drugim miejscu ozna-<br>cza ster. pogodowe mieszacza                                                                                       | MENU<br>DALEJ       | wejście do menu, do poruszania się po menu.                                                                        |                            |  |
| 13  | 22             | Obsługa pompy cyrkulacyjnej włączona.<br>Jeśli widoczne są dwie strzałki to pompa<br>nie pracuje. Jeśli migają przemiennie<br>dwie strzałki to pompa pracuje |                     |                                                                                                    |                            |  |

– 7 –

Panel regulatora w zależności od włączonych funkcji i sposobów sterowania pokazuje informacje o włączonych strefach czasowych, temperaturach bieżących obiegów, wartościach żądanych, pracy urządzeń zewnętrznych.

### Włączenie obiegu mieszacza.

Obieg mieszacza i jego rodzaj ustawia instalator. W Ustawieniach instalacji w menu Dostępne urządzenia ustawia się pracę mieszacza oraz w jakim obiegu będzie pracował mieszacz. Po włączeniu obiegu mieszacza w Ustawieniach instalacji osoba montująca wybiera tryb pracy mieszacza: nastawa; nastawa+strefy czasowe; sterowanie pogodowe; sterowanie pogodowe i strefy czasowe.

Po włączeniu obiegu mieszacza na oknie głównym w dolnej linijce wyświetlacza pokazana jest praca pompy mieszacza, praca siłownika mieszacza (jeśli jest włączony), temperatura żądana obiegu, wartość bieżąca temperatury mieszacza, stan wejście od czujnika pokojowego, informacja że włączone jest sterowanie pogodowe M, T lub P.

Jeśli będzie wybrane sterowanie pogodowe dla obiegu mieszacza pojawi się literka Z na pozycji 12 okna głównego.

### Pompa cyrkulacyjna.

Włączenie pompy cyrkulacyjnej ustawia instalator. W ustawieniach instalacji w menu Dostępne urządzenia ustawia się w pozycji Pompa cyrkulacyjna na JEST.

Dodatkowo w Ustawieniach instalacji w Parametrach cyrkulacji ustawia się sposób pracy pompy cyrkulacyjnej, jej czas pracy oraz przerwy oraz czy mają być włączone dla niej strefy czasowe. Obieg CO.

W Ustawieniach instalacji wybiera się tryb pracy obiegu C.O.: nastawa; nastawa+strefy czasowe; sterowanie pogodowe; sterowanie pogodowe i strefy czasowe.

Jeśli strefy beda włączone widoczne bedzie to na pozycji 5 panelu głównego.

Jeśli będzie podłączone zdalne sterowanie z pomieszczenia będzie to widoczne na pozycji 6 literki K, T lub P.

Jeśli będzie wybrane sterowanie pogodowe dla obiegu CO pojawi się literka Z na pozycji 6 okna głównego.

## Obieg CWU.

W Ustawieniach instalacji w pozycji Tryb pracy CWU ustawia się czy mają być włączone lub wyłączone strefy czasowe dla pompy ładującej zasobnik CWU. W tym parametrze ustawiona jest także Nadwyżka CWU i Wybieg CWU

Dokładniejsze informacje o stanie obiegów można uzyskać wciskając przycisk

okno Informacje- Testowanie przyciskami 🚹 i 🞩 wybieramy pozycję Aktualny Stan Obie-

pokaże się

gów i wciskamy MENU . Na 4 oknach mamy podgląd bieżących temperatur obiegów oraz nastaw systemowych dla danego obiegu.

Przyciskiem przechodzimy na kolejne okna 1/4, 2/4, 3/4, 4/4.

| Informacje-Testowanie  |      |      |       |       |   |  |  |  |  |
|------------------------|------|------|-------|-------|---|--|--|--|--|
| Podel                  | ad w | ejsc | czuji | nikow |   |  |  |  |  |
| Tryb reczny            |      |      |       |       |   |  |  |  |  |
| Aktua                  | lny  | stan | obie  | BOM   |   |  |  |  |  |
| Wersja modulu i panelu |      |      |       |       |   |  |  |  |  |
| Moc                    | 0%   | CMP  | Øs    | Dm.   | 0 |  |  |  |  |

Załączyć zasilanie wyłącznikiem 0-1

1. Jeśli na wyświetlaczu pojawi się napis "Regulator wyłączony" należy wcisnąć przy-

cisk . Na wyświetlaczu pojawi się główne okno regulatora na którym widoczne są bieżące i żądane wartości temperatury obiegów CO, CWU, mieszacza, strefy czasowe, informacje o sterowaniu z pomieszczenia i z czujnika temperatury zewnętrznej, stan pracy kotła, stan pracy urządzeń podłączonych do regulatora.

Jeśli regulator znajduje się w stanie STOP należy przejść przez procedurę rozpalania. 2. Wcisnąć i puścić przycisk 🚧 . Pojawi się okno z komunikatem o ułożeniu i podpaleniu podpałki na palenisku. Po rozpaleniu podpałki, kiedy zacznie się żarzyć paliwo należy włączyć dmuchawę przechodząc do kolejnego okna przyciskiem

MENU DALE (naciśnięcie - W pomija okno z ustawieniem mocy dmuchawy podczas rozpalania i przechodzi do okna głównego i stanu PRACA).

Pojawi się okno z możliwością ustawienia obrotów dmuchawy podczas rozpalania.

Przyciskami 🛧 i 📕 ustawiamy odpowiedni bieg dmuchawy, tak aby nie zagasić rozpalonego paleniska, stopniowo można zwiększać obroty dmuchawy aby paliwo na palenisku się zapaliło. Kiedy paliwo będzie już dobrze rozpalone zamykamy drzwiczki i kończymy rozpalanie kotła. Pojawi się główne okno regulatora z naprzyciskiem pisem PRACA.

# Wygaszanie kotła, ponowne rozpalanie.

Aby wygasić kocioł znajdujący się w stanie PRACA lub PODTRZYMANIE naciskamy i puszczamy przycisk 🧖 . Pojawi się okno z potwierdzeniem wygaszenia kotła. Przyciskiem 🏦 potwierdzamy wygaszenie kotła, a przyciskiem 🖶 rezygnujemy z wygaszenia kotła. Po wygaszeniu kotła regulator przechodzi do stanu STOP.

# Ustawianie żądanej temperatury kotła.

| W dowolnym stanie regulatora (STOP, PRACA, PODTRZYMANIE) zwiększa       | my lub   |
|-------------------------------------------------------------------------|----------|
| zmniejszamy temperaturę kotła przyciskami 👔 i 🖳 Wciśnięcie i puszczen   | ie przy- |
| cisku zmienia temperaturę zadaną o 1°C. Dłuższe przytrzymanie przycisku | 1ub      |
| w sposób ciągły zmienia nastawę temperatury.                            |          |